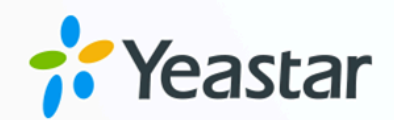

## Linkus 服务器管理员手册

## Yeastar P 系列 IPPBX

版本: 日期: 2024年04月22日

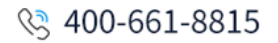

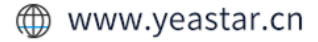

| Linkus 概述                | 1  |
|--------------------------|----|
| Linkus 服务器               | 5  |
| 通过隧道服务配置 Linkus 服务器      | 5  |
| 手动配置 Linkus 服务器          |    |
| 配置 Linkus 客户端登录模式        |    |
| 配置 Linkus 欢迎邮件模板         | 13 |
| Linkus 客户端               | 14 |
| 为用户启用或禁用 Linkus 客户端      | 14 |
| 设置 Linkus 客户端的用户权限       | 15 |
| 向用户发送 Linkus 登录凭证        |    |
| 为 Linkus 手机端配置语音编解码      | 20 |
| 为 Linkus 手机端启用或禁用 ICE 功能 | 21 |
|                          |    |

## Linkus 概述

Linkus 是一款专门为 Yeastar PBX 用户设计的软电话。只要有网络,就能把分机注册到移动 设备 (手机或电脑),从而实现随时随地的免费通话 (包括分机互打、外线呼叫)。为帮助你快 速了解如何设置和使用 Yeastar Linkus,本文提供关于 Yeastar Linkus 的概述,包括 Linkus 服务器、Linkus 客户端和 Linkus 相关的事件提醒。

#### Linkus 服务器

你需要根据用户的 Linkus 使用需求,对应配置 Linkus 服务器:

- ・如果用户只需在公司本地局域网 (LAN) 中使用 Linkus,请根据以下文章的说明进行设置。
  - 。<u>为用户启用 Linkus 客户端</u>
  - 。<u>向用户发送 Linkus 登录凭证</u>
- •如果用户需要在公司外部网络中使用 Linkus,则需要设置远程 Linkus 服务器。Yeastar 提供以下两种远程办公的解决方案,以满足 Linkus 用户的远程使用需求。

#### 隧道服务

**隧道服务**是专为远程办公而设计的订阅服务。 订阅隧道服务之后,你可为 PBX 绑定一个Yeastar 提供的 FQDN (完整域名),并拥有以下优势:

- 。安全的网络连接
- 。Linkus 服务相关的 NAT 映射自动配置
- 。Linkus 远程服务器自动配置
- 。Linkus 手机端、桌面端和网页端的远程访问
- 。更高级的 Linkus 功能,例如即时通信 (IM)、视频会议等

如果你选择此方案,请根据以下文章的说明进行设置:

- 。通过隧道服务配置 Linkus 服务器
- 。<u>为用户启用 Linkus 客户端</u>
- 。<u>向用户发送 Linkus 登录凭证</u>

#### 手动配置

如果你没有订阅隧道服务,你需要完成一系列复杂的服务器配置和网络配置,如端口映射、NAT 和公网 IP 配置,才能实现远程 Linkus 访问。

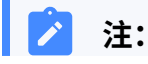

> 薄弱的网络防护可能会导致服务器遭受 SIP 攻击。
 • 错误的配置可能会导致通话单通问题。
 • 手动配置的 Linkus 服务器不支持远程访问 Linkus 网页端,也不支持即时通信 (IM)、视频通话和视频会议功能。

如果你选择此方案,请根据以下文章的说明进行设置。

- 。<u>手动配置 Linkus 服务器</u>
- •<u>为用户启用 Linkus 客户端</u>
- 。<u>向用户发送 Linkus 登录凭证</u>

#### Linkus 客户端

#### Linkus 客户端用户数

Yeastar P 系列 IPPBX 默认提供 10 个 Linkus 客户端用户数,即可为 10 个分机 用户启用 Linkus 客户端使用权。如有更多用户需要使用 Linkus 客户端,请联 系 PBX 提供商。

#### Linkus 客户端类型

Yeastar P 系列 IPPBX 支持 Linkus 手机端、桌面端和网页端。下表列出了使用 Linkus 客户端的要求,以及对应的下载链接和用户手册。

| Linkus a        | 客户端               | 使用要求                                                                                                    |
|-----------------|-------------------|----------------------------------------------------------------------------------------------------|
| E Linkus 手机端    | ios               | ・iOS 11.0 或更高版本                                                                                                    |
|                 | <u>↓</u><br>安卓    | ・Android 6.0 或更高版本                                                                                                    |
| E<br>Linkus 桌面端 | Windows           | <ul> <li>・Windows 7 或更高版本</li> <li>・最低 2 GHz (32 位或 64 位)<br/>处理器</li> <li>・至少 4 GB 内存</li> <li>・至少 300 MB 硬盘空间可用</li> </ul> |
|                 | <u>↓</u><br>macOS | ・OS X 10.11 El Capitan<br>或更高版本                                                                                              |
| E Linkus 网页端    | Ĵ<br>浏览器          | <ul> <li>・谷歌浏览器 87 或更高版本</li> <li>・ Microsoft Edge 87</li> <li>或更高版本</li> <li>・ 欧朋浏览器 72 或更高版本</li> </ul>                    |

Linkus 客户端用户权限

默认情况下,用户可以访问 Linkus 客户端内的所有菜单并设置所有配置项。你可以设置权限规则以限制用户的访问及配置权限:

- ・菜单可见性权限:限制用户只能访问 Linkus 客户端中指定的菜单。
- ·设置可操作权限:限制用户只能更改 Linkus 客户端中指定的配置项。

更多信息,请参见设置 Linkus 客户端的用户权限。

#### Linkus 客户端登录方式

Yeastar P 系列 IPPBX 允许用户通过不同方式登录 Linkus,包括使用登录链接、 二维码快速登录,或通过填写登录信息手动登录。

#### 快速登录

你可以通过 Linkus 欢迎邮件向用户发送登录凭证。用户可通过邮件中提供的二维码或链接快速登录 Linkus 客户端。

更多信息,请参见向用户发送 Linkus 欢迎邮件以快速登录。

#### 手动登录

你也可以提供登录信息 (分机账号的用户名和密码,以及 Linkus 服务器网络信息) 给用户,用户可以通过手动填写登录信息登录 Linkus 客户端。

更多信息,请参见<u>向用户发送Linkus登录信息以手动登录</u>。

#### Linkus 事件

Yeastar P 系列 IPPBX 支持事件通知功能。当以下 Linkus 事件发生时,系统会将事件记录在 日志中,并通过指定的方式通知联系人。

| 事件            | 说明                                |
|---------------|-----------------------------------|
| 操作类事件         |                                   |
| 网页用户登录成功      | 分机用户成功登录 Linkus 网页端。              |
| 网页用户登录失败      | 分机用户登录 Linkus 网页端失败。              |
| Linkus 用户登录失败 | 分机用户登录 Linkus 手机端或 Linkus 桌面端失败。  |
| 分机密码更改        | 分机用户的用户密码更改。                      |
| 安全类事件         |                                   |
| 网页用户被锁定       | IP 地址由于多次尝试登录 Linkus 网页端失败而被系统拉黑。 |

| 事件            | 说明                                               |
|---------------|--------------------------------------------------|
| Linkus 用户登录被锁 | IP 地址由于多次尝试登录 Linkus 手机端或 Linkus<br>桌面端失败而被系统拉黑。 |

你可以在 **系统 > 事件通知** 中自定义事件等级和事件通知邮件模板,或管理事件通知联系人。 更多信息,请参见配置事件通知和管理通知联系人。

## Linkus 服务器

## 通过隧道服务配置 Linkus 服务器

订阅 Yeastar P 系列 IPPBX 隧道服务之后,用户可以通过 PBX 的 SN 码远程登录并使用 Linkus 手机端。如果用户需要远程使用 Linkus 桌面端和 Linkus 网页端,你需要在 PBX 系统 上进一步配置 Yeastar FQDN。

#### 前提条件

订阅 隧道服务 服务。

#### i 提示:

订阅服务前,你可以免费试用 30 天。更多信息,请参见 <u>启用 Yeastar P 系列 IPPBX</u>服务的免费试用。

#### 操作步骤

- 1. 登录 PBX 管理网页,进入系统 > 网络 > 星纵信息 FQDN。
- 2. 启用 **星纵信息 FQDN**。
- 3. 在 全限定域名 (FQDN) 栏,设置 FQDN 域名。
  - a. 在下拉列表中,选择一个域名。
  - b. 在第一个空白栏中,输入主机名称。

#### / 注:

请确认清楚再设置主机名称。FQDN 设置保存后无法更改。

例如,选择域名 **ras.yeastar.com**,,然后填写主机名称 yeastardocs,组成全限 定域名 **yeastardocs.ras.yeastar.com**。

| ─● 星纵信息 FQDN                                              |                                                                  |                                                            |
|-----------------------------------------------------------|------------------------------------------------------------------|------------------------------------------------------------|
| 隧道服务是一项增值服务,旨在使<br>在任何设备上的任何地方与Linkus<br>注:星纵信息提供的FQDN仅在服 | E您的团队随时随地安全地提高生产力。<br>5 UC客户端享受一致的办公室内统一通信<br>务有效期内提供给用户使用,服务到期/ | ○ 它提供易于访问的域名,保护PBX远程Web访问,并允许远程员工<br>信体验。<br>后60天将自动释放该域名。 |
| 状态                                                        |                                                                  |                                                            |
| ● 未连接                                                     |                                                                  |                                                            |
| * 全限定域名 (FQDN)                                            |                                                                  | * 过期日期                                                     |
| yeastardocs                                               | ras.yeastar.com V                                                |                                                            |
| ◎该域名可用。                                                   |                                                                  |                                                            |

4. 可选: 根据你的需要, 配置远程访问权限。

| 远程访问权限                                                                                                    | 操作说明                                                                                                    |
|----------------------------------------------------------------------------------------------------|----------------------------------------------------------------------------------------------------|
| 图 1. 配置 Linkus 网页端远程访问 权 <b>V V V</b> | 默认情况下,所有分机账户都可通过 FQDN 远程访问 Linkus<br>网页端。你可以根据需要修改远程访问权限。<br>a.在功能栏,点击 远程访问 页签。<br>b.点击 Web 访问 旁边的                                                                                                    |
| 限                                                                                                    | Later of the second second s |
| <sub>图</sub> 2. 配置<br>Linkus 桌面端<br>&手机端远程访                                                                                                    | 你可以对 Linkus 桌面端和手机端的远程访问设置 IP<br>限制,用户仅能从符合规则的设备上远程访问 Linkus<br>手机端和桌面端。                                                                                                    |

| 远程访问权限                                  | 操作说明                                                   |
|-----------------------------------------|--------------------------------------------------------|
| 问权                                      | a. 在 <b>功能</b> 栏,点击 <b>远程访问</b> 页签。                    |
| Vati<br>Siribin Batalon (1)             | b. 点击 <b>Linkus 访问</b> <sub>旁边的</sub> <mark>么</mark> 。 |
|                                         | c. 勾洗 <b>启用IP限制</b> , 并添加近分许的 IP                       |
| Linkus(SR) ER 11005                     |                                                        |
| LDAF访问                                  |                                                        |
| AP(2)5 8/10<br>59:                      | d. 点击 <b>确认</b> 。                                      |
| Linicust@10                             |                                                        |
| <b>展</b> 用                              |                                                        |
| Linkus IIICI<br>11005                   |                                                        |
| (二) (二) (二) (二) (二) (二) (二) (二) (二) (二) |                                                        |
| * fcjirtda#                             | 1.7羽袍弱 與作                                              |
| 110.35.77.110                           | 255.235.0                                              |
|                                         | + 1800                                                 |
| 限                                       | x ton 💌 🚥 🕐                                            |

5. 点击**保存**。

#### 执行结果

・以 FQDN 作为标识的 Linkus 服务器自动配置成功。Linkus 服务器 配置页面显示以下 信息:

| 隧道服务                                                                |                                       |
|---------------------------------------------------------------------|---------------------------------------|
|                                                                     |                                       |
| 隧道服务提供一种安全的远程隧道访问解决方案。 它提供了易于访问的域名,<br>置,与Linkus客户端享受一致的办公室内统一通信体验。 | 保护了设备远程客户端访问,并允许远程工作人员在任何设备上的任何位 日 购买 |
| 状态                                                                  |                                       |
| ● 已连接                                                               |                                       |
| 域名                                                                  | 过期日期                                  |
| yeastardocs.ras.yeastar.com                                         | 2021/04/15                            |

- •状态:已连接。表示 Linkus 服务器已配置成功。
- 。域名: 域名可用于远程登录 Linkus。
- ·**过期日期**:隧道服务的过期日期。
- ・用户可以通过 FQDN 远程登录并使用 Linkus 手机端、桌面端和网页端。

#### 后续操作

- 配置 Linkus 客户端登录模式
- •<u>为用户启用或禁用 Linkus 客户端</u>
- <u>向用户发送 Linkus 登录凭证</u>

## 手动配置 Linkus 服务器

本文介绍如何根据不同的网络环境,手动配置 Linkus 服务器。

#### 限制条件

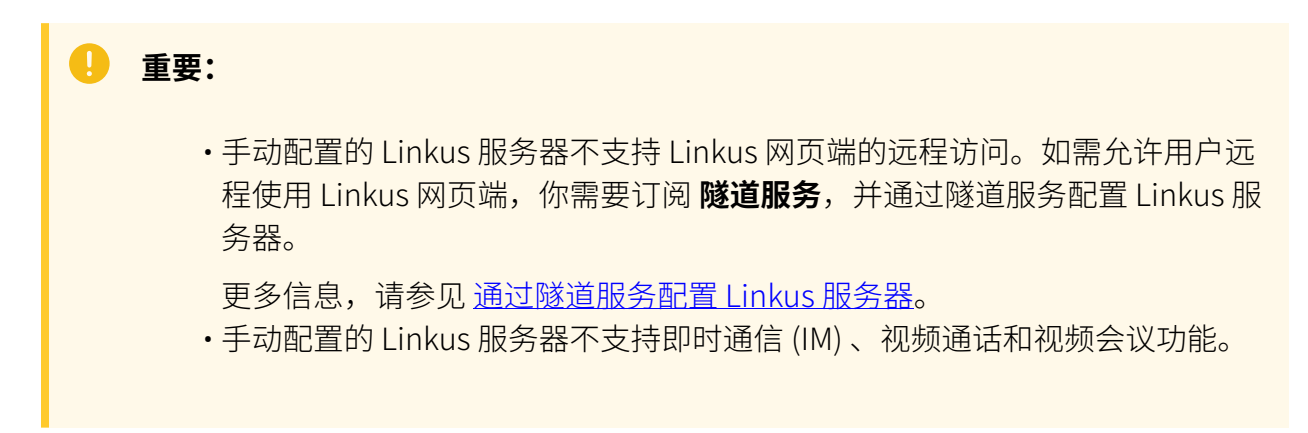

#### 网络环境

- PBX 连接在路由器后面
- PBX 直连到运营商路由器
- PBX 连接到 VPN 网络

#### PBX 连接在路由器后面

如果 PBX 连接在路由器后面且 PBX 网口设置了私网 IP 地址,你需要在路由器上映射 Linkus 相关的端口,并设置 PBX 的 SIP NAT,保证 Linkus 可以在外网正常运行。

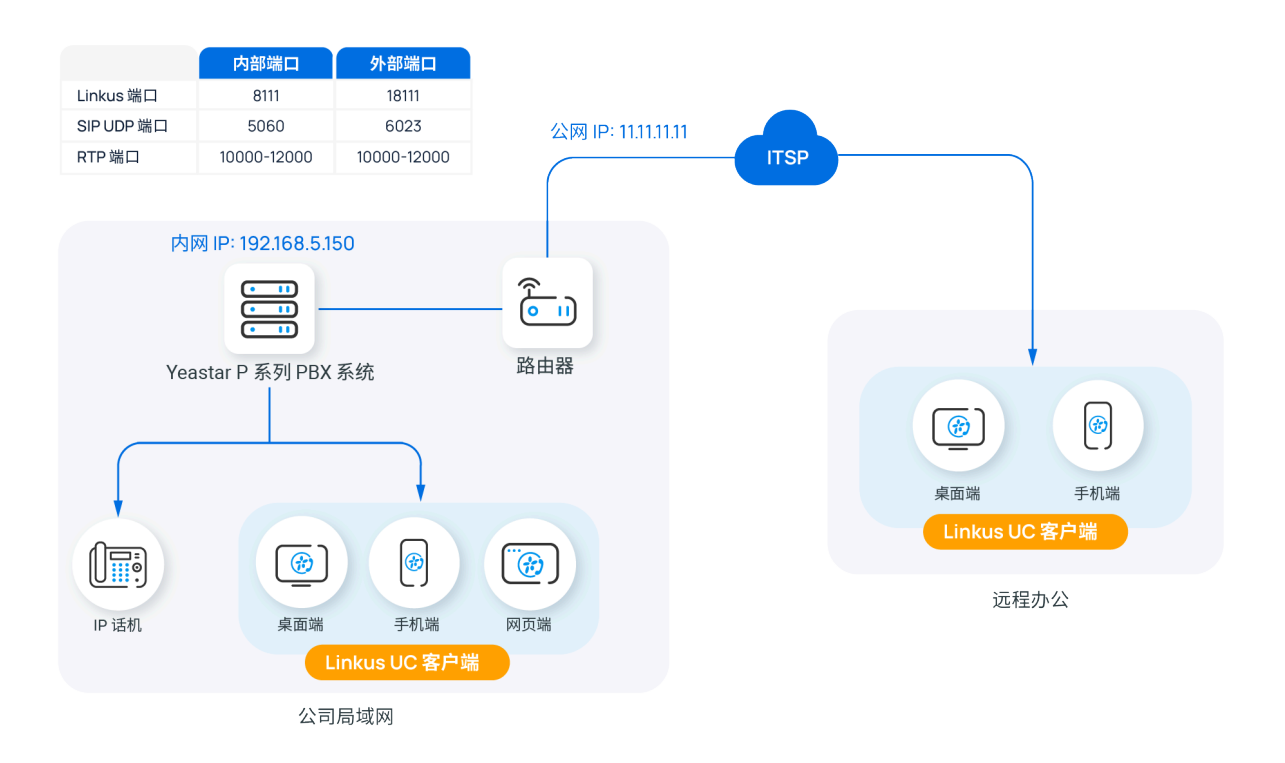

#### 操作步骤

基于以上网络拓扑,你可以根据如下说明配置 Linkus 服务器和路由器:

1. 在 PBX 管理网页上查看以下本地服务端□ (路径:系统>网络>服务端
 □),并在路由器上映射这些端□。
 在本例中,映射以下端□:

重要: 为了确保 RTP 数据包能够正确传输,RTP 的本地端口和外部的端 口必须一致。你可以在 PBX设置 > SIP设置 > 通用 > 基本 > RTP 端口范围 中查看和修改 RTP 端口范围。

|   | 服务端口        | 本地端口            | 外部端口            |
|---|-------------|-----------------|-----------------|
|   | Linkus 服务端口 | TCP&UDP 8111    | TCP&UDP 18111   |
|   | SIP 注册端口    | UDP 5060        | UDP 6023        |
|   | RTP 端口      | UDP 10000-12000 | UDP 10000-12000 |
| 上 |             |                 |                 |

2. 在 PBX 上配置 SIP NAT,以确保 SIP 数据包能够在外网环境下正确传输。

| _● 公网 IP (NAT)           |               |    |
|--------------------------|---------------|----|
| * NAT 类型                 |               |    |
| 公网IP地址                   | v             |    |
| • 公网 IP 地址               |               |    |
| 11.11.11.11              |               |    |
| 本地网络地址                   |               |    |
| <ul> <li>网络地址</li> </ul> | * 子网掩码        | 操作 |
| 192.168.5.0              | 255.255.255.0 | Đ  |
|                          | + 添加IP        |    |
| * NAT 模式                 |               |    |
| Yes                      |               |    |
|                          |               |    |

- a. 登录 PBX 管理网页,进入 系统 > 网络,点击 公网 IP 和端口 页签。
- b. 启用 公网 IP (NAT)。
- c. 在 NAT 类型 下拉列表中,选择 公网IP地址。
- d. 在 公网 IP 地址 字段,填写 PBX 的公网 IP 地址。在本例中,填写 11.11.11.11。
- e. 在 **本地网络地址**栏,点击 **+添加IP**,添加所有本地网络。在本例中,填写 192.168.5.0/255.255.255.0。
- f. 在 NAT 模式 下拉列表中,选择 Yes。
- 3. 在 公网端口栏,填写已映射的 SIP 端口和 Linkus 外部端口。

| 公网端口          |               |
|---------------|---------------|
| 公网 SIP UDP 端口 | 公网 SIP TCP 端口 |
| 6023          |               |
| 公网 SIP TLS 端口 | 公网 Linkus 端口  |
|               | 18111         |
| 公网 Web 服务端口   | 公网LDAP端口      |
|               |               |

- ·公网 SIP UDP 端口:在本例中,填写 6023。
- ·公网 Linkus 端口:在本例中,填写 18111。
- 4. 点击 保存 并 应用。

#### 执行结果

Linkus 本地服务器和远程服务器都已配置成功。

注: 用户在公司局域网中使用 Linkus 时, Linkus 通过本地 IP 地址通信。否则, Linkus 通过远程 IP 地址通信。

后续操作

- 配置 Linkus 客户端登录模式
- •<u>为用户启用 Linkus 客户端</u>
- •<u>向用户发送 Linkus 登录凭证</u>

#### PBX 直连到运营商路由器

如果 PBX 直接连接到网络运营商提供的路由器且 PBX 网口设置了运营商的公网 IP 地址,用 户可以直接远程访问 Linkus 服务器。

# 注: • 在这种网络场景下,你无需在路由器做端口映射和在 PBX 设置 SIP NAT。 • 在这种网络场景下,建议你修改 SIP 默认端口为其他端口 (路径: PBX设置 > SIP设置 > 常规 > 基本 > SIP UDP 端口),以保证 PBX 系统的通信安全。

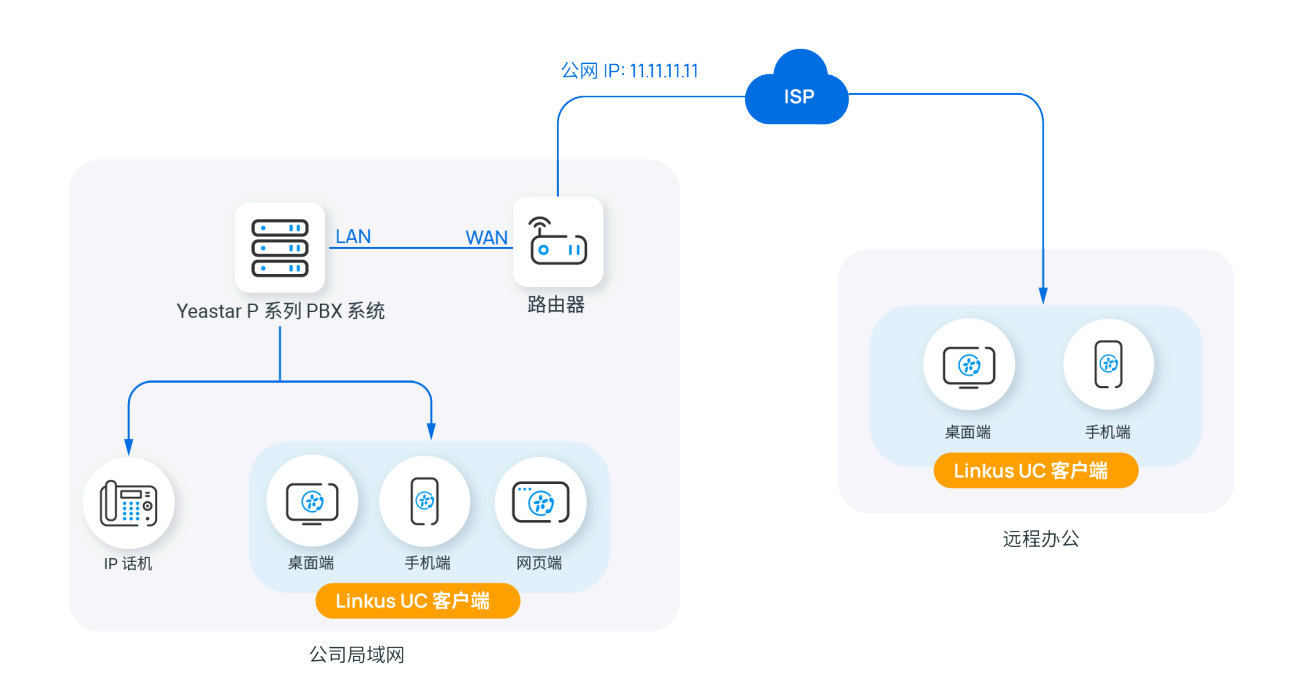

#### 后续操作

- 配置 Linkus 客户端登录模式
- ・<u>为用户启用 Linkus 客户端</u>
- •<u>向用户发送 Linkus 登录凭证</u>

#### PBX 连接到 VPN 网络

如果 PBX 连接到 VPN 网络,用户可直接通过 VPN 网络访问 Linkus 服务器。

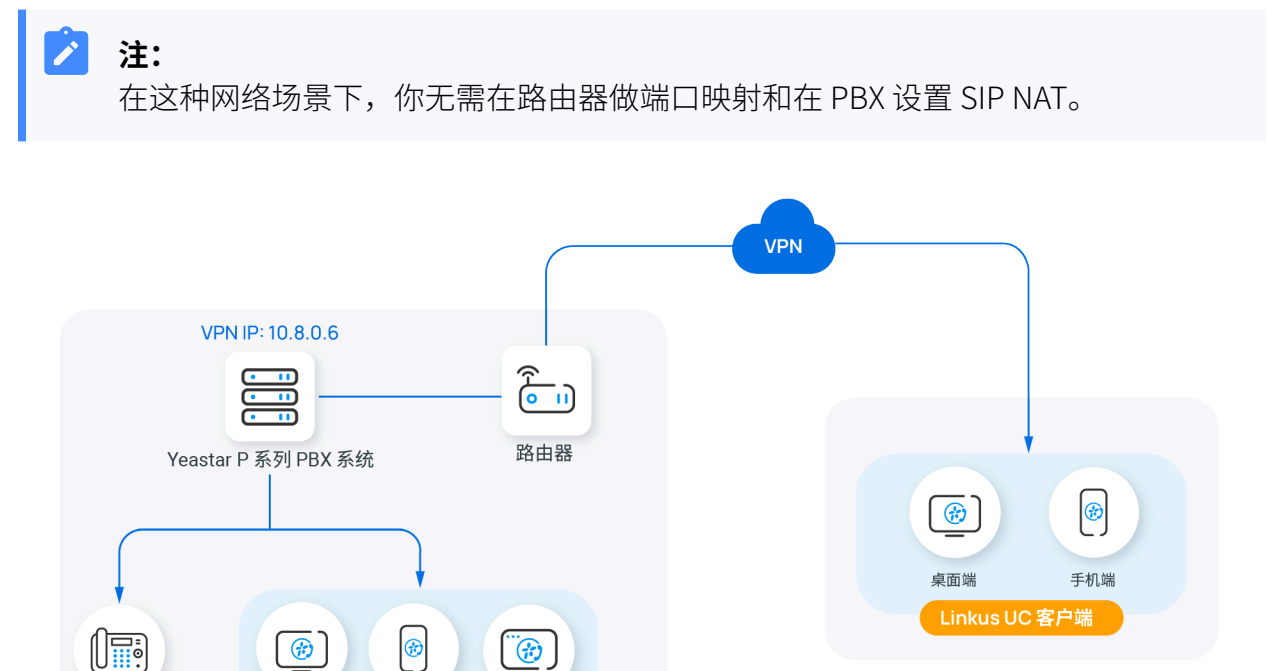

远程办公

公司局域网

手机端

Linkus UC 客户端

网页端

桌面端

#### 后续操作

IP 话机

- 配置 Linkus 客户端登录模式
- •<u>为用户启用 Linkus 客户端</u>
- •<u>向用户发送 Linkus 登录凭证</u>

## 配置 Linkus 客户端登录模式

Yeastar P 系列 IPPBX 支持两种 Linkus 登录模式。本文介绍如何配置 Linkus 客户端登录模式。

#### 操作步骤

- 1. 登录 PBX 管理网页,进入 分机和中继 > 分机。
- 2. 在分机列表的顶部,点击 Linkus 服务器。

3. 在 Linkus客户端登录模式 栏, 勾选登录模式。

·分机号码:用户可以使用分机号码作为 Linkus 登录的用户名。

・**邮箱地址**:用户可以使用与其分机绑定的邮箱地址作为 Linkus 登录的用户名。

4. 点击 **保存**。

### 配置 Linkus 欢迎邮件模板

Linkus 欢迎邮件用于为用户提供其分机号码和语音信箱 PIN 码,以及所有 Linkus 客户端的登录凭证和说明。Yeastar P 系列 IPPBX 提供一个默认的 Linkus 欢迎邮件模板,你也可以根据需要自定义欢迎邮件模板。

#### 之 注:

默认情况下,PBX 使用预设的邮件通知语言发送 Linkus 欢迎邮件。如有需要,可进入 系统 > 邮箱 > 邮件模板 > 通知邮件语言 进行修改。

#### 操作步骤

- 1. 登录 PBX 管理网页,进入 分机和中继 > 分机。
- 2. 在分机列表的顶部,点击 Linkus 服务器。
- 3. 点击 **邮件模板** 页签。
- 4. 自定义邮件模板。
  - a. 在 **模板** 下拉列表,选择 **自定义**。
  - b. 根据你的需要,更改邮件主题和内容。

• 重要: 请勿更改邮件模板中的变量 { { . xxx } } , 否则 Linkus 欢迎邮件中的信息 会出现异常。

c. 点击 **保存**。

#### 相关信息

<u>向用户发送 Linkus 欢迎邮件以快速登录</u>

## Linkus 客户端

## 为用户启用或禁用 Linkus 客户端

只有在用户分机的 Linkus 客户端启用后,用户才可使用 Linkus。你可以根据需要为用户启用 或禁用 Linkus 客户端。

#### 为用户启用 Linkus 客户端

#### 限制条件

Yeastar P 系列 IPPBX 默认提供 10 个 Linkus 客户端用户数,即可为 10 个分机 用户启用 Linkus 客户端使用权。如有更多用户需要使用 Linkus 客户端,请联 系 PBX 提供商。

#### 操作步骤

- 1. 登录 PBX 管理网页,进入 分机和中继 > 分机。
- 2. 点击分机旁边的 🚄。
- 3. 点击 Linkus客户端 页签。
- 4. 开启 Linkus通话功能(Mobile/PC/Web)。

注: 若已启用 Linkus SDK (路径: 应用对接 > Linkus SDK),则该选 项为 Linkus通话功能(Mobile/PC/Web/Pad(SDK))。

5. 点击保存并应用。

#### 执行结果

用户的 Linkus 客户端已启用,可以使用其 Linkus 登录凭证登录 Linkus 客户端。

#### 后续操作

- <u>设置 Linkus 客户端的用户权限</u>。
- •<u>向用户发送 Linkus 登录凭证</u>。

为用户禁用 Linkus 客户端

操作步骤

- 1. 登录 PBX 管理网页,进入 分机和中继 > 分机。
- 2. 点击分机旁边的 🚄。
- 3. 点击 Linkus客户端 页签。
- 4. 关闭 Linkus通话功能(Mobile/PC/Web)。

## 注: 若已启用 Linkus SDK (路径:应用对接 > Linkus SDK),则该选项为 Linkus通话功能(Mobile/PC/Web/Pad(SDK))。

5. 点击保存并应用。

#### 执行结果

用户无法登录和使用 Linkus 客户端。

## 设置 Linkus 客户端的用户权限

为用户启用 Linkus 客户端后,用户可以访问所有菜单及更改所有配置项。你可以设置用户权限,指定用户可以访问的菜单或更改的配置项,该设置将应用于所有 Linkus 客户端。

#### 使用要求

| 服务器/客户端    | 版本要求                                                        |  |  |  |  |  |  |
|------------|-------------------------------------------------------------|--|--|--|--|--|--|
| PBX 服务器    | 37.12.0.57 或更高版本                                            |  |  |  |  |  |  |
| Linkus 桌面端 | ・Linkus Windows:1.2.14 或更高版本<br>・Linkus macOS:1.2.10 或更高版本  |  |  |  |  |  |  |
| Linkus 手机端 | ・Linkus iOS:5.2.9 或更高版本<br>・Linkus <b>安卓</b> :4.13.16 或更高版本 |  |  |  |  |  |  |

#### 设置菜单可见性权限

默认情况下,用户可以访问 Linkus 客户端中的所有菜单。你可以设置菜单的访问权限,以限 制用户只能访问指定的菜单。

#### 操作步骤

1. 登录 PBX 管理网页,进入 分机和中继 > 客户端权限 > 菜单可见性。

列表显示默认规则,该规则允许所有用户访问所有菜单。

2. 点击 **添加规则**。

3. 自定义一条访问菜单的规则,然后点击保存。

| ○ *分机/分机组 | * 权限类型   | * 菜单 | 操作      |
|-----------|----------|------|---------|
|           | 十 添加规则   |      |         |
|           | 倉 允许使用 ∨ |      | ✓ 保存 取消 |
|           |          |      |         |

・分机/分机组:点击 
 △ 选择所需的分机、分机组或部门。
 ・权限类型:从下拉列表中选择权限类型。

• 允许使用:允许访问 Linkus 客户端的指定菜单。

•禁止使用:禁止访问 Linkus 客户端的指定菜单。

·菜单:选择允许或禁止用户访问的菜单。

#### 执行结果

该规则立即生效。用户在 Linkus 客户端中只能查看和访问其可见的菜单。

#### 设置可操作权限

默认情况下,分机用户可以对 Linkus 客户端内的所有配置项进行更改。你可以设置操作权限,以限制用户只能更改特定的配置项。

#### 操作步骤

1. 登录 PBX 管理网页,进入 分机和中继 > 客户端权限 > 客户端设置。

列表显示默认规则,该规则允许所有用户设置 Linkus 客户端的全部配置项。

- 2. 点击 **添加规则**。
- 3. 自定义一条配置项的操作权限规则,然后点击保存。

| * 分机/分机组 | * 权限类型    | *配置项 | 操作   |
|----------|-----------|------|------|
|          | 十 添加规则    |      |      |
| ۷        | 允许编辑    ∨ |      | 保存取消 |
|          |           |      |      |

- ・分机/分机组:点击 🚄 选择所需的分机、分机组或部门。
- ·权限类型:从下拉列表中选择权限类型。

。允许编辑:允许用户更改 Linkus 客户端中指定的配置项。

- 。禁止编辑:禁止用户更改 Linkus 客户端中指定的配置项。
- ・配置项:选择允许或禁止用户更改的配置项。

参阅下表,以了解每个选项所控制的 Linkus 客户端的配置项。

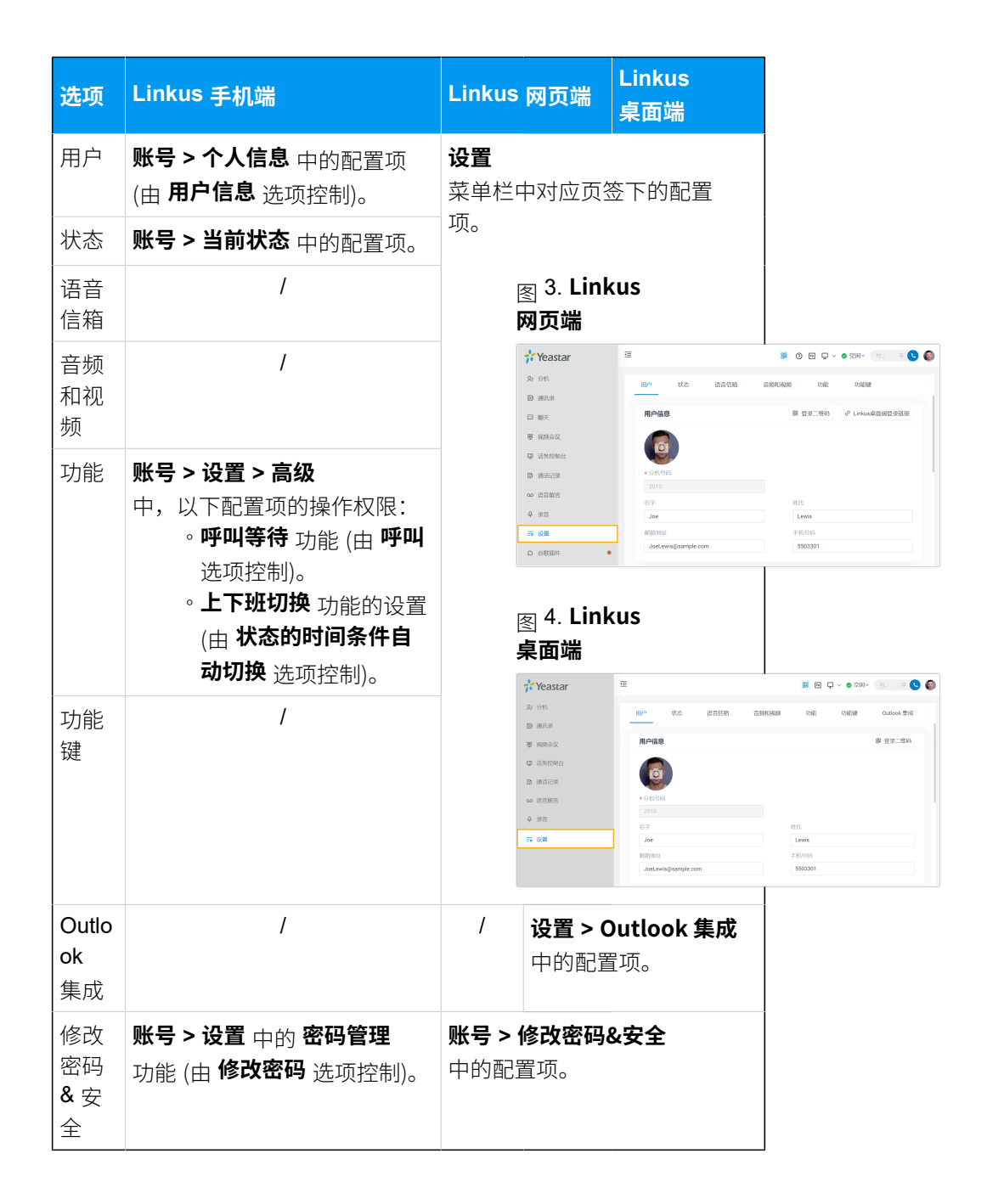

#### 执行结果

该规则立即生效。用户在 Linkus 客户端中只能更改其操作权限内的配置项。

## 向用户发送 Linkus 登录凭证

为用户启用 Linkus 客户端后,你需要向他们发送登录凭证。本文介绍你需要发送哪些凭证,以及用户如何通过这些凭证登录 Linkus。

#### 向用户发送 Linkus 欢迎邮件以快速登录

大多数情况下,你可以直接发送 Linkus 欢迎邮件给用户。用户可以通过邮件中的二维码或链 接快速登录 Linkus。

#### 前提条件

#### ·系统配置

- 。Linkus 服务器已配置完成。
  - 更多配置信息,请参见 通过隧道服务配置 Linkus 服务器 或 <u>手动配</u> 置 Linkus 服务器。
- 。<u>PBX 的邮件服务器配置正确</u>,可正常发送邮件。

#### ·分机配置

- 。分机已绑定邮箱地址。
- 。分机已<u>启用 Linkus 客户端</u>。

#### 操作步骤

- 1. 登录 PBX 管理网页,进入 分机和中继 > 分机。
- 2. 选择分机,然后点击分机列表顶部的 欢迎邮件。

#### 执行结果

用户将收到 Linkus 欢迎邮件,并可根据以下图示使用邮件中的二维码或链接登录 Linkus 客户端。

#### > 注:

二维码和登录链接24小时内有效,且只能使用一次。

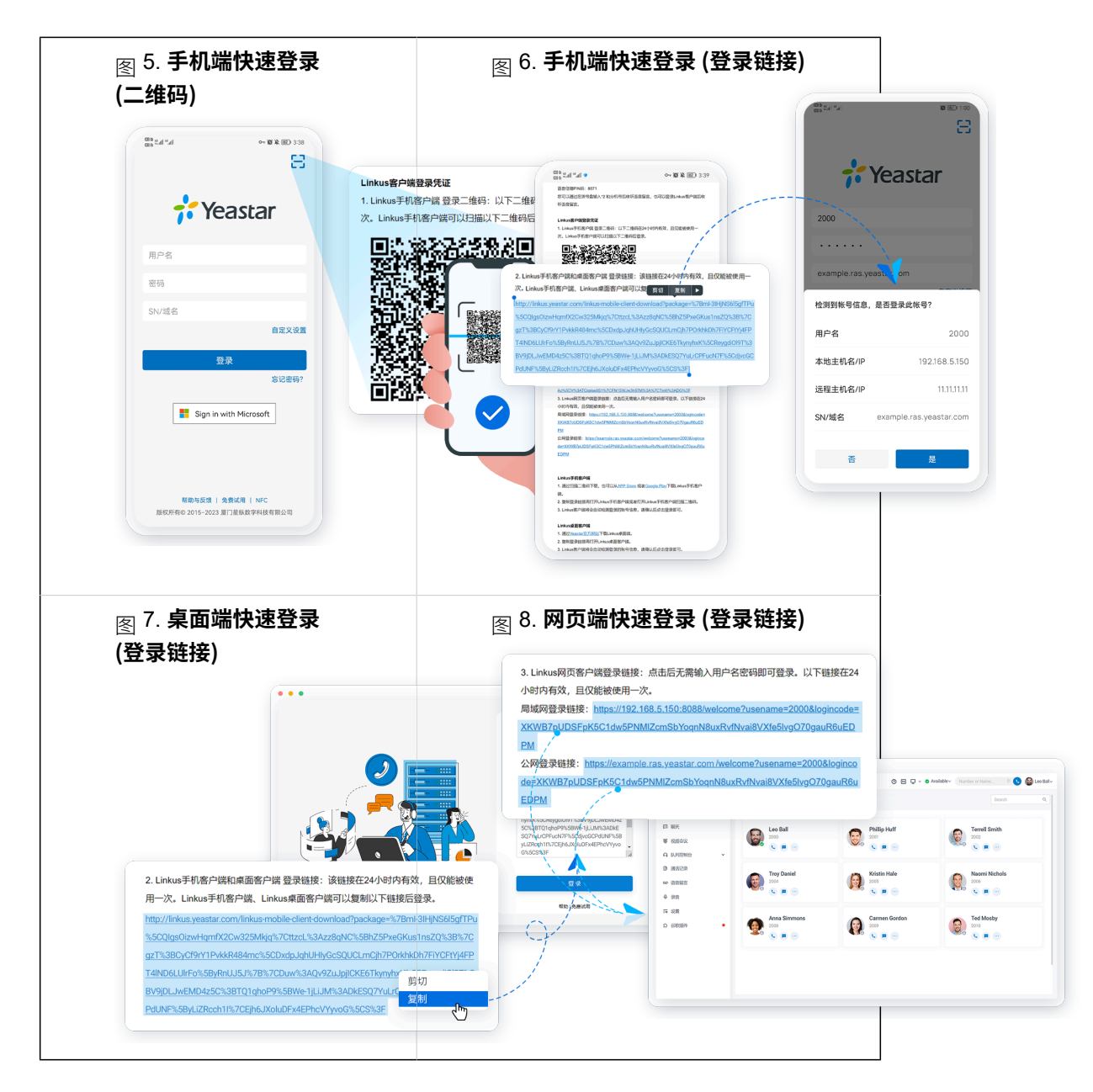

#### 向用户发送 Linkus 登录信息以手动登录

如果用户没有收到 Linkus 欢迎邮件或者无法访问邮箱,你可以向用户提供提供用户名和密码,以及 Linkus 服务器网络信息。用户可以手动填写登录信息登录 Linkus。

#### 操作步骤

根据不同的 Linkus 服务器配置方式,向用户提供对应的登录凭证,具体信息如 下表所示。

| Linkus 服务器                 | 手机端 & 桌面端登录凭证                                                                                                    | 网页端登录凭证                                                              |
|----------------------------|----------------------------------------------------------------------------------------------------|----------------------------------------------------------------------|
| 本地 Linkus<br>服务器           | <ul> <li>・PBX 本地 IP 地址</li> <li>・端口         <ul> <li>・Linkus 本地端口 (用</li> <li>・本地 Web 服务端口</li> </ul> </li> <li>・用户名 (可以是分机号码或ELinkus 客户端登录模式。)</li> <li>・分机的用户密码</li> </ul>                   | 于手机端 <b>&amp;</b> 桌面端登录)<br>(用于网页端登录)<br>邮箱地址,取决于你如何 <mark>配置</mark> |
| 远程 Linkus<br>服务器(隧道服<br>务) | ・ <u>与 PBX 绑定的 FQDN</u> , 或<br>(仅适用于手机端登录)。<br>・用户名 (可以是分机号码或H<br><u>Linkus 客户端登录模式</u> 。)<br>・分机的用户密码                                                                                         | ; PBX 的 SN 码<br>邮箱地址,取决于你如何 <u>配置</u>                                |
| 远程 Linkus<br>服务器(手动配<br>置) | <ul> <li>・PBX 本地 IP 地址与<br/>Linkus 本地端口 。</li> <li>・PBX 公网 IP<br/>地址/外部主机域名和<br/>Linkus 外部端口。</li> <li>・用户名<br/>(可以是分机号码或邮箱地<br/>址,取决于你如何 配置<br/>Linkus 客户端登录模式。)</li> <li>・分机的用户密码</li> </ul> | 不支持                                                                  |

#### 执行结果

用户收到登录信息,可手动填写信息登录 Linkus 客户端。

## 为 Linkus 手机端配置语音编解码

你可以根据用户的实际使用场景为他们的 Linkus 手机端选择合适的语音编解码,从而提高通 话质量。

#### 使用要求

- ·PBX 服务器: 37.11.0.22 或更高版本
- ・Linkus 手机端:
  - 安卓: 4.12.2 或更高版本
  - 。iOS: 5.1.3 或更高版本

#### 操作步骤

- 1. 登录 PBX 管理网页,进入 分机和中继 > 分机。
- 2. 点击分机旁的 🖉 。
- 3. 点击 Linkus客户端 页签,在 Linkus手机端编解码 下拉列表中选择一个语音编解码。

| — Linkus手机端  |   |
|--------------|---|
| Linkus手机端编解码 |   |
| u-law        | ^ |
| u-law        |   |
| a-law        |   |
| iLBC         |   |
| G722         |   |
| G729         |   |

4. 点击 **保存**。

#### 执行结果

该编解码已应用于所选分机用户的 Linkus 手机端。

#### > 注:

分机用户也可以在其 Linkus 手机端上更改语音编解码(路径: 账号 > 设置 > 音频选 项 > 编解码),且更新后的设置会自动同步至 PBX。

## 为 Linkus 手机端启用或禁用 ICE 功能

ICE (Interactive Connectivity Establishment, 交互式连接创建) 是一种端到端交互的技术,允许 Yeastar PBX 与 Linkus 建立直接的点对点连接,从而减少网络延迟和丢包率,提高通话质量。你可以根据用户的实际使用场景,在 PBX 管理网页上为用户的 Linkus 手机端启用或禁用 ICE 功能。

#### 使用要求

·PBX 服务器: 37.13.0.25 或更高版本

- ・Linkus 手机端:
  - 。Linkus 安卓端: 5.3.12 或更高版本
  - Linkus iOS 端: 5.3.6 或更高版本

#### 操作步骤

- 1. 登录 PBX 管理网页,进入 分机和中继 > 分机。
- 2. 点击分机旁的 🖉 。
- 3. 点击 Linkus 客户端 页签,然后从 ICE 的下拉列表中选择一个选项。

注: 如果你禁用 ICE,用户将无法通过 Linkus 手机端进行视频通话。

| 用户      | 状态          | 语音信箱 | 功能 | 高级 | 安全     | Linkus客户端 | 话机 | 功能键 |          |
|---------|-------------|------|----|----|--------|-----------|----|-----|----------|
| -       | nkus手机端     |      |    |    |        |           |    |     |          |
| Linkus手 | 机湍编解码       |      |    |    |        | ICE       |    |     |          |
|         |             |      |    |    | $\vee$ | 1         |    |     | ^        |
|         |             |      |    |    |        | 启用        |    |     |          |
| -       | nkus卓面端     |      |    |    |        | 禁用        |    |     | <u> </u> |
| -       | THE OPENING |      |    |    |        |           |    |     |          |

#### 4. 点击 保存。

#### 执行结果

ICE 配置已同步到用户的 Linkus 手机端,将在用户退出并重新打开 APP 或者用户重新登录 APP 后生效。

#### > 注:

分机用户也可以在其 Linkus 手机端上更改 ICE 配置 (路径:账号>设置>音频选项> ICE),且更新后的设置会自动同步至 PBX。